### Electronic Online Giving at Our Saviour's Atonement

This document helps contributors to Our Saviour's Atonement with setting up and contributing through online giving. If you are able, we urge you to have funds dawn from your bank account which has lower transaction fees. Also, if you are able, there is an option when you make a contribution to cover the fees of the transaction whether you select your bank account or a charge card as your method of payment.

There are three sections to this document, the location of each is indicated by the page number following the section title. If you have any questions, please email <u>stewardship@osanyc.org</u>. Thank you for giving generously to the ministry of OSA.

Stewardship Committee,

Our Saviour's Atonement Lutheran Church

| • | Signing up and creating an online Tithe.ly account to give to OSA | 2 |
|---|-------------------------------------------------------------------|---|
| • | Setting up your online payment method                             | 4 |
| • | Giving online with a one-time or recurring gift                   | 8 |

# How to sign up with Tithe.ly and create an account for electronic giving to OSA.

- 1. Go to the OSA website and hover over *Give* on the menu and select *Online* or click on this link: <u>www.osanyc.org/give</u>
- 2. On this page, click the green *Give* button.

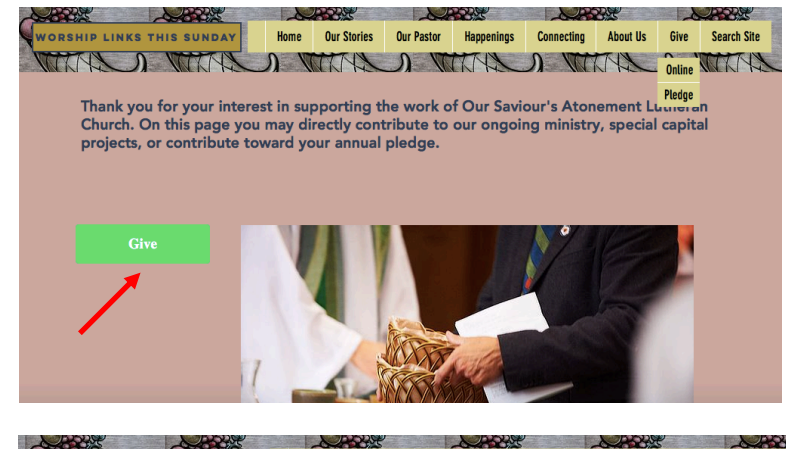

Home Our Stories

ORSHIP LINKS THIS SUNDAY

3. In upper right hand corner of screen that opens, choose Sign-up.

|                    |               | R.    |      |             |            |         |  |
|--------------------|---------------|-------|------|-------------|------------|---------|--|
|                    |               |       |      | Logi        | n Sign Up  |         |  |
| Our Saviour's Aton | ement Luthera | n Chi | urch | New York, M | 10040-3830 | and for |  |
| Give:              |               |       |      |             |            |         |  |
| °0.00              |               | T     |      |             |            |         |  |
|                    |               | 10:   | 4110 | 0 Pledges   | •          |         |  |
| Recurring Giving   |               |       | •    |             |            |         |  |
|                    |               |       |      |             |            |         |  |

Our Pastor

Happenings Connecting About Us

Give Sear

4. From the window that opens scroll down slightly and choose *Create Account*.

| Contra to     | - Contraction |                  |            |                |            | 22       | 2    |             |
|---------------|---------------|------------------|------------|----------------|------------|----------|------|-------------|
| WORSHIP LINKS | THIS SUNDAY   | Home Our Stories | Our Pastor | Happenings     | Connecting | About Us | Give | Search Site |
|               | D MULTIN (    | VILLAN V         | J M        | THE            | N M        | THE      | n '  | MAR         |
| Give          | . ////        |                  |            | - 1.1 <i>1</i> | 0          |          | x    |             |
|               | <             | TITHE            | E.LY       |                |            |          | 1    |             |
|               | Email         |                  |            |                |            |          |      |             |
|               | Password      |                  |            |                |            |          |      |             |
|               |               | Log In           |            |                |            |          |      |             |
|               |               | Create Acc       | count      |                |            |          | 1    |             |
|               | -             | Reset Pass       | word       |                |            |          |      |             |
|               |               | Downowd by T     | Pha h      |                |            |          |      |             |

5. From the *Create an account* window that opens, complete all information including your name, email address, password and the required four digit (numbers) pin code. Once complete click the *Submit* button

| David                |         |  |
|----------------------|---------|--|
| Zimmerman            |         |  |
| davidzimmerman52@gma | ail.com |  |
|                      |         |  |
|                      |         |  |
|                      |         |  |
| ••••                 |         |  |

 Once you have completed setup information and submitted you'll receive two emails. One confirming a successful setup, .....

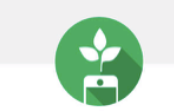

#### Welcome to Tithe.ly

Give instantly, track giving history, and setup auto giving.

Congratulations, Karol!

Your <u>Tithe.ly</u> account is live. Whether you're sitting in service on the weekend, traveling during the summer, or confined to your home due to bad weather, you can give securely when the time is right for you. Just open the <u>Tithe.ly</u> app or give online using your account.

With a <u>Tithe.ly</u> account, you can give without re-entering your giving information every time. Simply hit the QuickGive™ button to give in 1-click or the standard Give button that allows you to enter your gift amount and select the fund / designation for your gift.

and one requesting you confirm your email address in which you'll only need to click the included link to confirm.

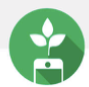

Hi Karol!

Thanks for creating a <u>Tithe.ly</u> account. We just need to confirm that this is your email address. Just click the link below (or copy & paste it into your browser of choice)

https://tithe.ly/account/confirm/2345159/1607651260/QZZZI7Z7MhHoPMd3WZc5C7c\_zQt4gtH9BdgzMqcHj5Y

| Thanks!<br><u>Tithe.ly</u> team                                                                                                    |  |
|----------------------------------------------------------------------------------------------------|--|
| Copyright © 2020 <u>Tithe.ly</u> , All rights reserved. Our mailing address is:<br>hello@yourgiving.co.<br>Powered by <u>Tithe.ly</u><br>Get the app |  |
|                                                                                                    |  |

# Setting up your online Payment method with Tithe.ly.

- 1. Begin by signing on to your Tithe.ly account from the OSA website at <u>www.osanyc.org/give</u>.
- 2. On this page, click the green *Give* button.

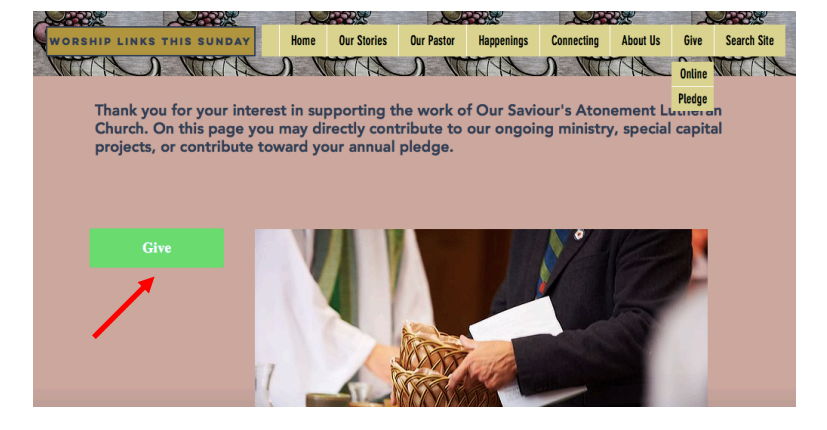

3. In upper right hand corner of screen that opens, choose *Login*.

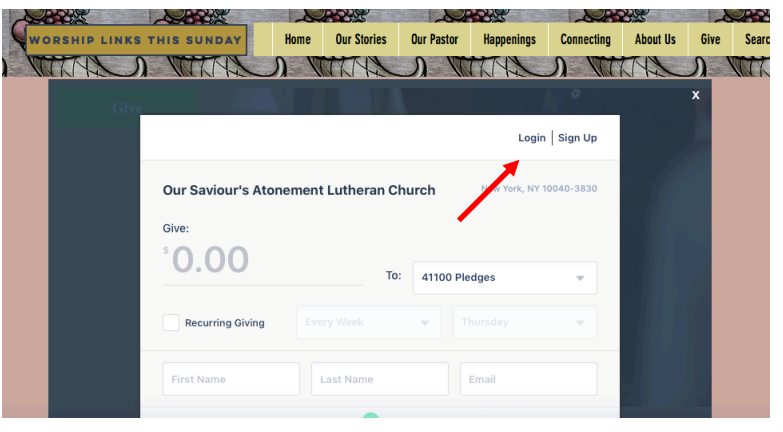

4. From the window that opens enter your Email address and Password and click the *Login* button.

| < TITHE.LY                 |  |  |  |  |  |  |
|----------------------------|--|--|--|--|--|--|
| davidzimmerman52@gmail.com |  |  |  |  |  |  |
|                            |  |  |  |  |  |  |
|                            |  |  |  |  |  |  |
| Log In                     |  |  |  |  |  |  |
|                            |  |  |  |  |  |  |
| Create Account             |  |  |  |  |  |  |
| Reset Password             |  |  |  |  |  |  |

5. Now enter the PIN code that you setup when you first created your Tithe.ly account.

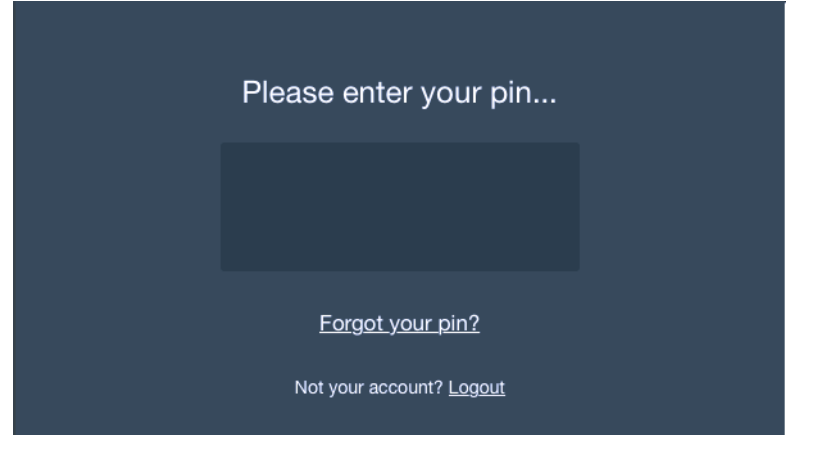

Click the *Give Now* button. (Notice on the next window that opens Our Saviour's Atonement is already selected. Notice also for future reference the options at the bottom of this screen for Recent transactions, Payment options, Automated giving and Account changes.

| ≡             |                                                                    |         |
|---------------|--------------------------------------------------------------------|---------|
| Find a church |                                                                    | ٩       |
|               | Our Saviour's Atonement Lutheran Church<br>New York, NY 10040-3830 |         |
|               | Give Now                                                           | >       |
|               | Find Nearest Church                                                | θ       |
|               |                                                                    |         |
| Recent        | Payment Automated                                                  | Account |

 The first time you give on Tithe.ly you will be prompted to setup a payment method. From the two options at the bottom of the screen select either *Credit/Debit* or *Bank Account*. Then click the *Plus +* button.

| Your Payment Methods      |   |  |  |  |  |  |  |  |  |
|---------------------------|---|--|--|--|--|--|--|--|--|
| Credit/Debit Cards:       | + |  |  |  |  |  |  |  |  |
|                           |   |  |  |  |  |  |  |  |  |
|                           |   |  |  |  |  |  |  |  |  |
|                           |   |  |  |  |  |  |  |  |  |
|                           |   |  |  |  |  |  |  |  |  |
|                           |   |  |  |  |  |  |  |  |  |
|                           |   |  |  |  |  |  |  |  |  |
| Credit/Debit Eank Account |   |  |  |  |  |  |  |  |  |

8. On the next window depending on the payment option you've selected, complete either your credit card information and click *Add Card* or

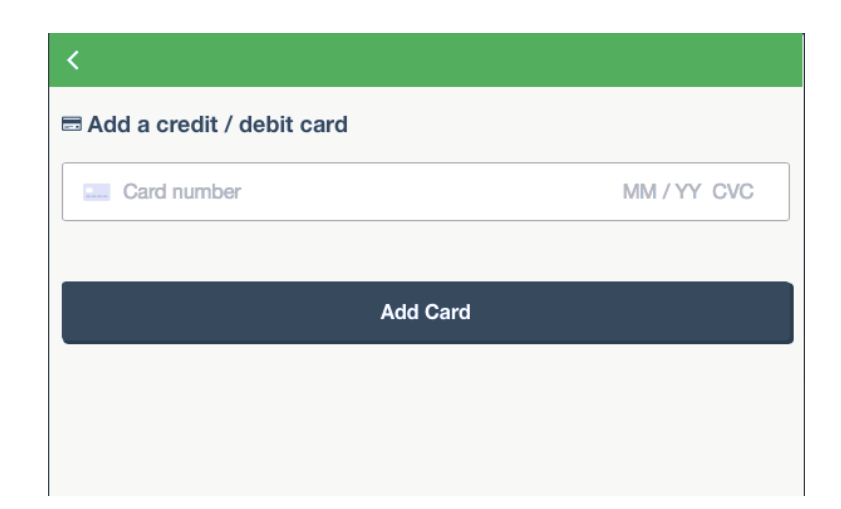

Bank account information and click *Save and Continue*.

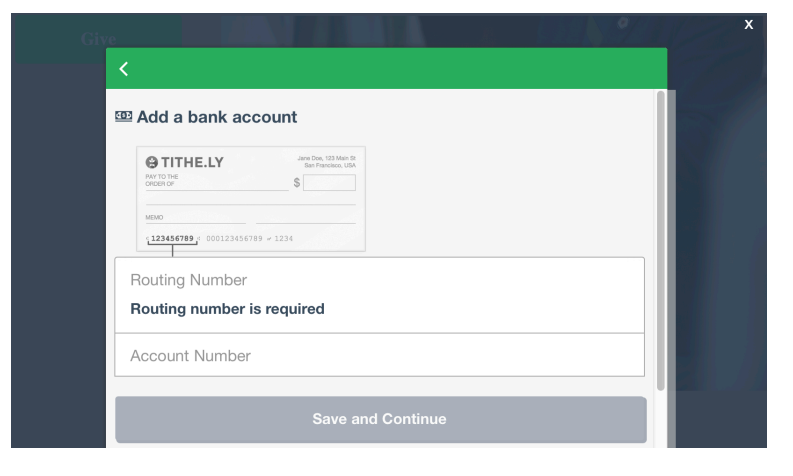

9. This step will be followed by either confirmation of successfully adding a credit card, or .....

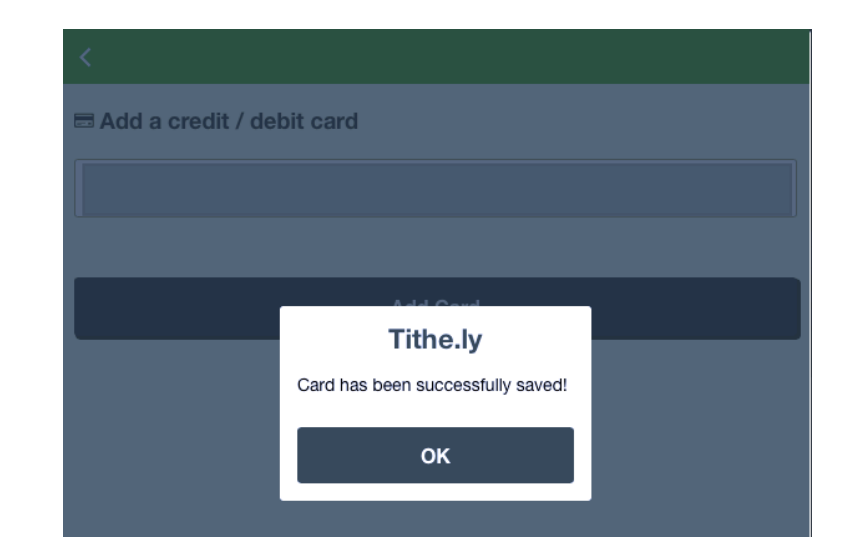

confirmation of your bank account being successfully saved.

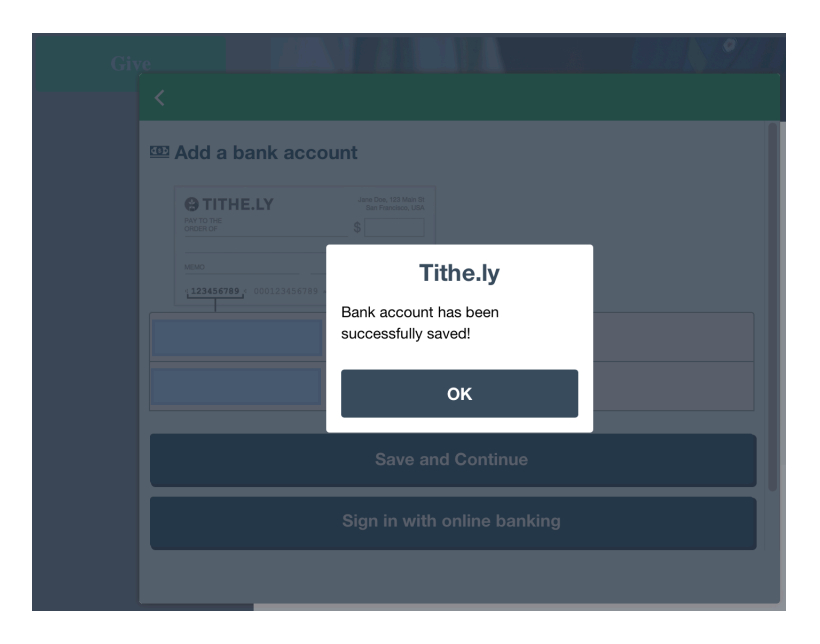

### How to give online with Tithe.ly – create a onetime or recurring gift to OSA.

- 1. Now that you've created your Tithe.ly account and have setup your payment methods, you're ready to make a one-time or recurring contribution. Begin by signing into your Tithe.ly account from the OSA website at <a href="http://www.osanyc.org/give">www.osanyc.org/give</a>.
- 2. In upper right hand of screen that opens, choose *Login*.

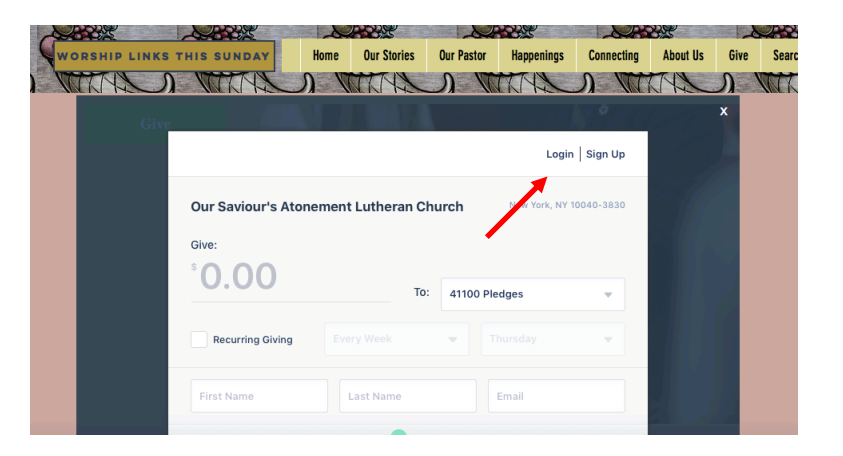

3. From the window that opens enter your Email address and Password and click the *Login* button.

| <<br>TITHE.LY              |  |  |  |  |  |  |  |
|----------------------------|--|--|--|--|--|--|--|
| davidzimmerman52@gmail.com |  |  |  |  |  |  |  |
| ········                   |  |  |  |  |  |  |  |
|                            |  |  |  |  |  |  |  |
| Log In                     |  |  |  |  |  |  |  |
|                            |  |  |  |  |  |  |  |
| Create Account             |  |  |  |  |  |  |  |
| Reset Password             |  |  |  |  |  |  |  |

 Now enter the PIN code that you setup when you first created your Tithe.ly account.

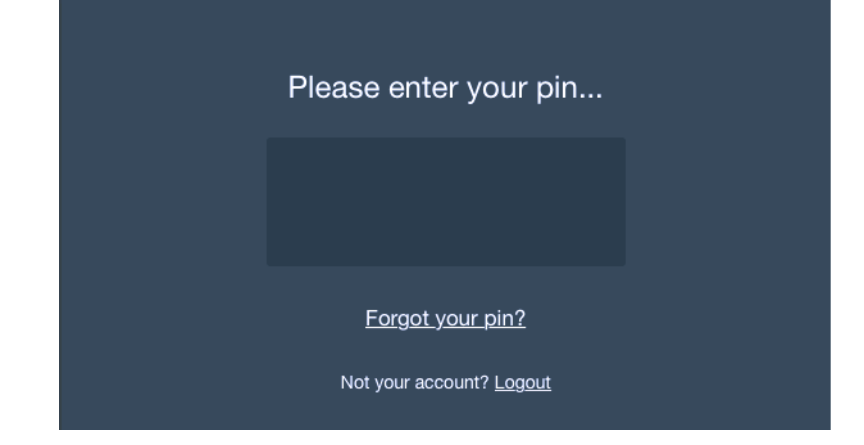

5. This will bring up the main giving page. For a Recurring Contribution

<u>Begin</u> by choosing your payment method in the middle of the window. The active payment method will be indicated by a small check mark.

<u>Then</u>, enter the amount to begin with each recurrence.

Then, check the box for *Recurring Giving*, and indicate how often you want your

donation to be sent. For example, every week, every month, twice a month, etc. If your donation is monthly, select the 1<sup>st</sup> or the 15<sup>th</sup>, if your donation is weekly, select Sunday. This simplifies bank reconciliation.

Then, from the *To* window select Pledge Payments (if you have pledged) or Sunday Offering (if you have not pledged). By selecting Pledge Payments it will enable us to track your donation against your pledge.

To:

Pledge Payments

<u>Then</u>, if you wish to cover the fees so that more of your contribution goes to the church, check the *Cover Fees* box. The fee will be calculated and added automatically.

\_

10.00

Then, uncheck the box to receive ELCA mailings if you do not wish to receive them.

Finally, click the *Give* button at the bottom to complete the transaction.

#### 6. For a One-Time Contribution

<u>Begin</u> by choosing your payment method in the middle of the window. The active payment method will be indicated by a small check mark.

Then, enter the amount.

<u>Then</u>, from the *To* window select Pledge Payments (if you have pledged) or Sunday Offering (if you have not pledged). By selecting Pledge Payments it will enable us to track your donation against your pledge.

<u>Then</u>, if you wish to cover the fees so that more of your contribution goes to the church, check the *Cover Fees* box. The fee will be calculated and added automatically.

<u>Then</u>, uncheck the box to receive ELCA mailings if you do not wish to receive them.

Finally, click the *Give* button at the bottom to complete the transaction.

7. You will see a message on the screen advising of a successful transaction.

| 5 <b>10.00</b><br>Additional \$0.50 covered. Gift Total: \$10.50 |            | To: ✓ Please Choose<br>Sunday Offering                                             |
|------------------------------------------------------------------|------------|------------------------------------------------------------------------------------|
| Recurring Giving                                                 | Every Week | General Fund<br>Christmas/Year End<br>Building Fund<br>Pastor's Discretionary Fund |
|                                                                  |            | 0                                                                                  |
| 🗖 Card                                                           |            | D m Bank                                                                           |

|                                                                                                    | Thanks for setting u | p automated giving! |  |  |  |  |  |  |  |
|----------------------------------------------------------------------------------------------------|----------------------|---------------------|--|--|--|--|--|--|--|
| If you ever want to cancel, you can do so by downloading our app or go to<br>https://tithe.ly/give. |                      |                     |  |  |  |  |  |  |  |
|                                                                                                    | Return Home          | Tell a Friend!      |  |  |  |  |  |  |  |
|                                                                                                    |                      |                     |  |  |  |  |  |  |  |
|                                                                                                    |                      |                     |  |  |  |  |  |  |  |

8. When your gift is processed you will receive an email notification.